|                            |                                     | GROUP  | MODEL                                                       |  |  |
|----------------------------|-------------------------------------|--------|-------------------------------------------------------------|--|--|
|                            |                                     | TRA    | Multiple Models<br>with A8TR1 / GEN2 A/T<br>See table below |  |  |
|                            |                                     | NUMBER | DATE                                                        |  |  |
|                            |                                     | 067    | December 2017                                               |  |  |
| TECHNICAL SERVICE BULLETIN |                                     |        |                                                             |  |  |
| SUBJECT:                   | AUTOMATIC TRANSMISSION OIL PRESSURE |        |                                                             |  |  |
|                            | CHARACTERISTIC VALUES DATA TRANSFER |        |                                                             |  |  |

This bulletin provides information regarding data transfer of automatic transmission (A/T) characteristic values on 2015MY-2018MY K900 (KH) vehicles equipped with A8TR1 8-speed A/T and 2017MY~ Sportage (QL), Forte (YDm), and Cadenza (YG) vehicles equipped with the GEN2 Type (A6MF2-2 6-speed / A8LF1 8-speed) A/T. The type of solenoid valve used to control gear shifts changed from indirect to direct control type to reduce oil capacity and improve fuel efficiency.

Due to manufacturing tolerances, hydraulic pressure characteristics of transmission and solenoids can vary. During assembly, these characteristics are stored in the TCU, and compensated for to avoid shift shock or slip (delay). The hydraulic pressure characteristics are then also recorded in a bar code format and attached to the transmission with a sticker, for reference during Service/Repair. Whenever the TCU and/or A/T are replaced, the bar code values must be entered into the TCU using the KDS, or shift shock or slip (delay) may occur during gear shifts. Follow the procedure outlined in this bulletin to input the bar code values in the newly replaced TCU and/or A/T.

|                    | 2015MY - 2018MY K900 (KH) |  |
|--------------------|---------------------------|--|
| Applicable GEN 2 / | 2017MY ~ Cadenza (YG)     |  |
| vehicles:          | 2017MY ~ Sportage (QL)    |  |
|                    | 2017MY ~ Forte (YDm)      |  |

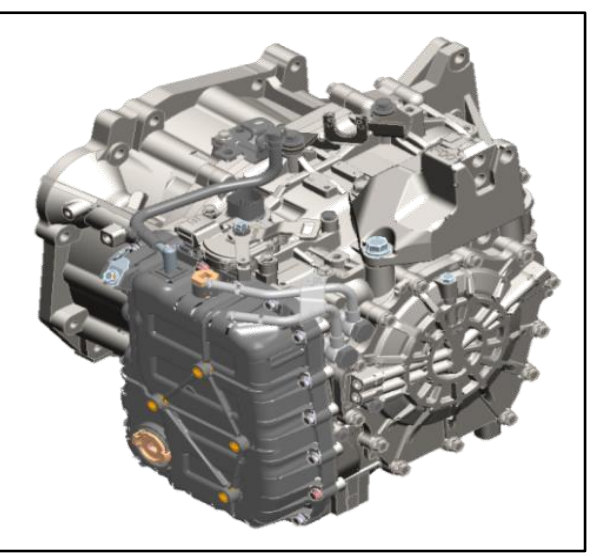

**\*** NOTICE

6-Speed Automatic Transmission

Failure to input the oil pressure characteristic values will cause the shift indicator in the instrument cluster to blink.

File Under: <Transmission>

Circulate To:Image: Image: Image:

### Page 2 of 3

SUBJECT:

# AUTOMATIC TRANSMISSION OIL PRESSURE CHARACTERISTIC VALUES DATA TRANSFER

## Service Procedure:

After replacing the TCU and/or transmission with a new one, perform the following actions in accordance to the table below.

| Repair Procedures                                                | Transmission<br>Replacement | TCU<br>Replacement | Transmission & TCU<br>Replacement |
|------------------------------------------------------------------|-----------------------------|--------------------|-----------------------------------|
| Resetting Auto T/A Values                                        | ×                           |                    |                                   |
| Oil-pressure Characteristics Input (A/T Replacement)             | ×                           |                    | ×                                 |
| Oil-pressure Characteristics BackUp & Input (TCU<br>Replacement) |                             | ×                  |                                   |

\* TIP

When the replacement transmission is unboxed from its shipping container, use the camera on the KDS to take a picture of the QR tag located on top of the transmission. This allows for easy retrieval of the QR tag numbers in the event the QR reader has difficulties reading the QR tag in Step 2.

Data Input Procedure (After A/T Replacement):

- From the KDS home screen, select S/W Management → Automatic Transaxle → Oil Pressure Characteristics Input (A/T Replacement) and select OK when all enabling conditions have been met.
- Select **OK** to access the QR reader and scan the QR tag (A) - <u>Gen 2 Sample</u> <u>shown</u>. On A8TR1, the sticker is located on the left side of the transmission case. Once successfully scanned, the KDS will transfer the data to the TCU.

**NOTE:** If the KDS cannot successfully read the QR code, manually input all 68 digits from to left to right on the QR tag.

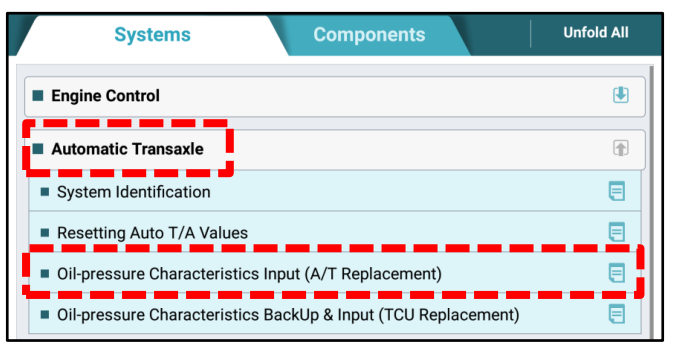

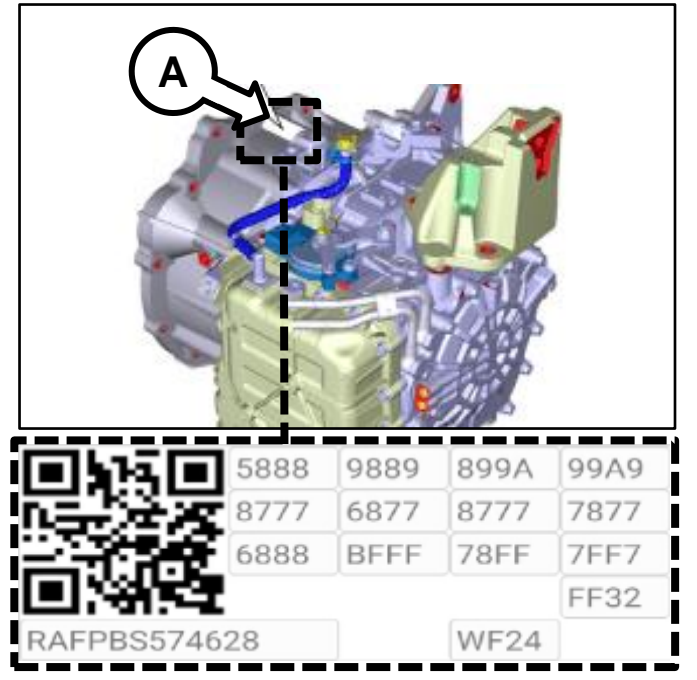

#### SUBJECT:

# AUTOMATIC TRANSMISSION OIL PRESSURE CHARACTERISTIC VALUES DATA TRANSFER

3. Reset relearn the automatic and transmission adaptive values using the KDS, select S/W Management  $\rightarrow$ Automatic Transaxle  $\rightarrow$  Resetting Auto T/A Values. Follow the KDS prompts.

| Systems Components                                                                    | Unfold All                                                                                                    |
|---------------------------------------------------------------------------------------|----------------------------------------------------------------------------------------------------|
| Engine Control                                                                        |                                                                                                    |
| Automatic Transaxle                                                                   | Image: A start of the start of the start |
| System Identification                                                                 |                                                                                                    |
| Resetting Auto T/A Values                                                             | E                                                                                                    |
| <ul> <li>Oil-pressure Characteristics Input (A/T Replacement)</li> </ul>              |                                                                                                    |
| <ul> <li>Oil-pressure Characteristics BackUp &amp; Input (TCU Replacement)</li> </ul> |                                                                                                    |

## **Oil Pressure Data Backup & Input Procedure (TCU Replacement):**

| E                                                                |  |  |  |
|------------------------------------------------------------------|--|--|--|
|                                                                  |  |  |  |
|                                                                  |  |  |  |
| 10:49 AM                                                         |  |  |  |
|                                                                  |  |  |  |
|                                                                  |  |  |  |
|                                                                  |  |  |  |
| If you want to back up data from old TCU, press [BACKUP] button. |  |  |  |
| Or if you want to input them to new TCU, press [INPUT] button.   |  |  |  |
|                                                                  |  |  |  |
| 1. BACKUP (Back up data from old TCU to Scan Tool)               |  |  |  |
| 2. Exchange old TCU with new one                                 |  |  |  |
| 3. INPUT (Input the backed up data to new TCU with Scan Tool)    |  |  |  |
|                                                                  |  |  |  |
|                                                                  |  |  |  |
|                                                                  |  |  |  |
|                                                                  |  |  |  |
|                                                                  |  |  |  |
|                                                                  |  |  |  |
|                                                                  |  |  |  |
|                                                                  |  |  |  |
|                                                                  |  |  |  |
|                                                                  |  |  |  |

TSB: TRA067 All Models with GEN2 A/T December 2017